# brother

# Instrukcja Uniwersalnego Sterownika Drukarki

Brother Universal Printer Driver (BR-Script3) Brother Mono Universal Printer Driver (PCL) Brother Universal Printer Driver (Inkjet)

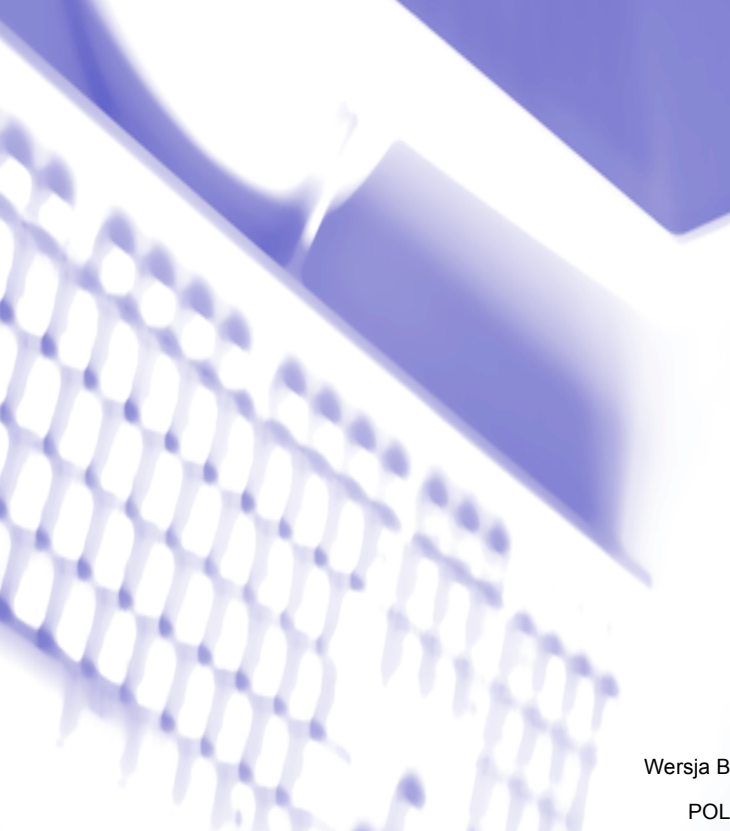

# Wprowadzenie

Sterownik Brother Universal Printer to sterownik drukarki przeznaczony do użytku z urządzeniami firmy Brother podłączonymi przez USB i sieć. Użytkownik może wyszukiwać dostępne urządzenia firmy Brother i drukować dokumenty bez potrzeby instalacji oddzielnych sterowników drukarek.

Dostępne są trzy typy sterownika Universal Printer Driver firmy Brother:

- Universal Printer Driver dla BR-Script (emulacja języka PostScript<sup>®</sup>)
- Universal Printer Driver dla PCL<sup>1</sup>
- Universal Printer Driver dla modelu Inkjet.
- <sup>1</sup> Tylko do drukowania w kolorze czarno-białym.

Sterownik Universal Printer Driver można pobrać z Brother Solutions Center na stronie <u>http://support.brother.com</u>. Lista urządzeń firmy Brother obsługiwanych przez każdy sterownik Universal Printer Driver firmy Brother jest dostępna na stronie "Pliki do pobrania" podręcznika modelu, z którym ma zostać nawiązane połączenie.

## Informacja

- Sterownik Brother Universal Printer obsługuje wyłącznie urządzenia firmy Brother.
- Dostępne funkcje sterownika Brother Universal Printer różnią się w zależności od funkcji urządzenia i typu połączenia.
- Ekrany przedstawione w tym podręczniku pochodzą z systemu operacyjnego Windows<sup>®</sup> XP. Ekrany widoczne na danym komputerze będą się różnić w zależności od systemu operacyjnego.

# Obsługiwane systemy operacyjne

Sterownik Universal Printer Driver firmy Brother obsługuje poniższe systemy operacyjne:

- Windows<sup>®</sup> XP Professional Edition
- Windows<sup>®</sup> XP Professional x64 Edition
- Windows Vista<sup>®</sup>
- Windows<sup>®</sup> 7
- Windows<sup>®</sup> 8
- Windows<sup>®</sup> 8.1
- Windows Server<sup>®</sup> 2003
- Windows Server<sup>®</sup> 2008
- Windows Server<sup>®</sup> 2008 R2
- Windows Server<sup>®</sup> 2012
- Windows Server<sup>®</sup> 2012 R2

# Korzystanie ze sterownika Universal Printer Driver firmy Brother

# 🖉 Informacja

- W przypadku używania Zapory systemu Windows<sup>®</sup> lub funkcji zapory aplikacji chroniących przed oprogramowaniem typu spyware lub aplikacji antywirusowych należy je tymczasowo wyłączyć, aby umożliwić sterownikowi Brother Universal Printer Driver wyszukanie urządzeń w danej sieci.
- Na liście urządzeń zostaną wyświetlone następujące urządzenia: urządzenia korzystające z emulacji języków PostScript<sup>®</sup> lub PCL5e/PCL6 lub modele Inkjet obsługiwane przez sterownik Universal Printer Driver firmy Brother.
- 1 Uruchom aplikację, której chcesz użyć.
  - Kliknij **Plik**, a następnie **Drukuj** w danej aplikacji.
- Wybierz Brother Universal Printer i kliknij Preferencje lub Właściwości (w zależności od używanej aplikacji).

Wyświetlone zostanie okno dialogowe **Brother Universal Printer**. Przy pierwszym użyciu sterownika karta **Wykryj urządzenia** jest już aktywna.

| Brother Universal Printer                              |                   |                 |                  |                | ×    |
|--------------------------------------------------------|-------------------|-----------------|------------------|----------------|------|
| Ostatnio używane urządzenia                            | Wykryj urządzenia | Wprowadź a      | idres urządzenia |                |      |
| Wykryj urządzenia                                      |                   |                 |                  |                |      |
| Nazwa modelu                                           | Kolor             | Druk Dw         | Port lub nazwa w | vęzła Star     | 1    |
| Brother XXX-XXXX                                       | Tak               | Tak             | BRNXXXX XXXX     | XXXX Połą      | czor |
| ( )                                                    |                   |                 |                  |                | >    |
| Wybierz szczegóły                                      |                   |                 |                  | <u>S</u> zukaj |      |
| <ul> <li>Wszystkie urządzenia</li> </ul>               |                   |                 |                  |                |      |
| Tylko urządzenia sieciowe     Tylko urządzenia lokalne |                   |                 |                  |                |      |
|                                                        | Um                | ieść urządzenie | w folderze druka | ırki           |      |
|                                                        |                   | ОК              | Anuluj           | <u>Pomoc</u>   | :    |

W sekcji Urządzenia docelowe wybierz odpowiedni typ połączenia, a następnie kliknij Szukaj. Sterownik Brother Universal Printer rozpocznie wyszukiwanie dostępnych urządzeń i wyświetli wyniki wyszukiwania w sekcji Nazwa modelu.

# 🖉 Informacja

- Więcej informacji dotyczących karty Wykryj urządzenia można znaleźć w Karta Wykryj urządzenia na stronie 4.
- Użytkownik może wybrać lub wyszukać urządzenie w sieci przy użyciu karty Ostatnio używane urządzenia lub Wprowadź adres urządzenia. Aby uzyskać więcej informacji dotyczących wyszukiwania urządzeń, patrz Wyszukiwanie urządzeń na stronie 4.
- 5 Wybierz urządzenie, którego chcesz użyć spośród wyników wyszukiwania, i kliknij **OK**.

6 Wyświetlone zostanie okno dialogowe **Brother Universal Driver Preferences**. Dokonaj wszelkich wymaganych zmian w ustawieniach sterownika drukarki i kliknij **OK**.

| Brother Universal Driver Prefe | rences                                                                                                    |                                                                                                    |
|--------------------------------|----------------------------------------------------------------------------------------------------|----------------------------------------------------------------------------------------------------|
|                                | Ustawienia Podstawowe<br>Format papieru<br>Drientacja<br>Ilość kopii<br>Kolor / mono<br>Druk Dwustronny / Broszur<br>Jakość druku | Ustawienia Zaawansowane<br>A4<br>Pionowa Pozioma<br>1 Sortuj kopie<br>Kolor Mono<br>a Brak<br>600 dpi<br>Domydine |
| Zmień urządzenie               |                                                                                                    | OK Anuluj                                                                                                    |

Kliknij **Drukuj** lub **OK** w oknie dialogowym **Drukuj** aplikacji. Urządzenie rozpocznie drukowanie dokumentu.

# 🖉 Informacja

Po zakończeniu drukowania włącz ponownie Zaporę systemu Windows<sup>®</sup> lub funkcję zapory aplikacji chroniących przed oprogramowaniem typu spyware lub aplikacji antywirusowych.

# Wyszukiwanie urządzeń

Po uruchomieniu sterownika Brother Universal Printer dostępne są trzy karty, których można użyć w celu wyboru lub wyszukiwania danego urządzenia:

- Wykryj urządzenia
- Ostatnio używane urządzenia
- Wprowadź adres urządzenia

Kliknij kartę Wykryj urządzenia, aby wyszukać dostępne urządzenia podłączone przez USB i sieć.

Kliknij kartę **Ostatnio używane urządzenia** lub **Wprowadź adres urządzenia**, aby wybrać lub wyszukać dane urządzenie w sieci.

# Karta Wykryj urządzenia

Przy użyciu karty **Wykryj urządzenia** można wyszukać urządzenia podłączone przez USB i sieć. Po wyświetleniu wyników wyszukiwania w sekcji **Wykryj urządzenia** wybierz dane urządzenie z listy i kliknij **OK**.

| o scucino uzymuno urządzenia                                             | /ykryj urządzenia | Wprowadź | adres urządzenia     |                |
|--------------------------------------------------------------------------|-------------------|----------|----------------------|----------------|
| Wykryj urządzenia                                                        |                   |          |                      |                |
| Nazwa modelu                                                             | Kolor             | Druk Dw  | Port lub nazwa węzła | Stan           |
| Brother XXX-XXXX                                                         | Tak               | Tak      | BRNXXXX XXXX XXXX    | Połączo        |
| <                                                                        |                   |          |                      | >              |
| Wybierz szczegóły                                                        |                   |          | ſ                    | Szukai         |
|                                                                          |                   |          |                      | <u>o</u> zaroj |
| Urządzenia docelowe                                                      |                   |          |                      |                |
| Urządzenia docelowe<br>Wszyst <u>k</u> ie urządzenia                     |                   |          | L                    |                |
| Urządzenia docelowe<br>Wszystkie urządzenia<br>Tylko urządzenia sieciowe |                   |          | L                    |                |
| Urządzenia docelowe                                                      |                   |          |                      |                |

#### Wybierz szczegóły

Kliknięcie tego przycisku spowoduje wyświetlenie poniższego ekranu. Pozycje, które chcesz wyświetlić na liście urządzeń, można wybrać zaznaczając pole wyboru.

| Wybierz szczegóły    |                |
|----------------------|----------------|
| Wybierz szczegóły    |                |
| Nazwa modelu         | Przewiń w górę |
| Kolor                |                |
| Druk Dwustronny      | Przewiń w dół  |
| Port lub nazwa węzła |                |
| ✓ Stan               | Resetui        |
| Adres IP             |                |
| Kontakt użytkownika  |                |
| Taca                 |                |
| Nazwa dostawcy       |                |
| Typ urządzenia       |                |
|                      | _              |
|                      | OK Anuluj      |

#### • Przewiń w górę oraz Przewiń w dół

Można zmienić kolejność pozycji na liście urządzeń. Wybierz pozycję i kliknij **Przewiń w górę** lub **Przewiń w dół**.

#### Urządzenia docelowe

Można wybrać typ połączenia urządzeń, które użytkownik chce wyszukać.

Wszystkie urządzenia

Sterownik Brother Universal Printer wyszuka wszystkie urządzenia.

Tylko urządzenia sieciowe

Sterownik drukarki wyszuka urządzenia podłączonych przez sieć.

• Tylko urządzenia lokalne

Sterownik drukarki wyszuka urządzenia podłączonych przez USB.

## Szukaj

Można ponownie wyszukać urządzenia i zaktualizować urządzenia wyświetlone na liście wyników wyszukiwania.

## Umieść urządzenie w folderze drukarki

(Niedostępne dla systemów Windows Server<sup>®</sup> 2008, Windows Server<sup>®</sup> 2008 R2, Windows Server<sup>®</sup> 2012 oraz Windows Server<sup>®</sup> 2012 R2)

Zaznaczenie tego pola i kliknięcie **OK** spowoduje dodanie wybranego urządzenia na liście do folderu drukarki.

# 🖉 Informacja

- Konieczne jest zalogowanie użytkownika z uprawnieniami administratora.
- Jeśli wybrane urządzenie istnieje już w folderze drukarki, opcja Umieść urządzenie w folderze drukarki będzie wyszarzona.

## ■ OK

Wyświetlone zostanie okno dialogowe Brother Universal Driver Preferences.

# 🖉 Informacja

Wyszukiwanie może zająć kilka minut.

# Karta Ostatnio używane urządzenia (Dla urządzeń podłączonych w sieci)

Jeśli aktywna jest karta **Ostatnio używane urządzenia**, sterownik Brother Universal Printer wyświetli listę używanych wcześniej urządzeń (do 20 urządzeń). Jeśli jako wynik wyszukiwania zostanie wyświetlone **Połączone**, oznacza to, że urządzenie jest gotowe do drukowania. Wybierz urządzenie z listy urządzeń, a następnie kliknij **OK**.

| rother Universal Printer    |                   |                |                       | ×                                      |
|-----------------------------|-------------------|----------------|-----------------------|----------------------------------------|
| Ostatnio używane urządzenia | Wykryj urządzenia | a Wprowadź     | adres urządzenia      |                                        |
| Ostatnio używane urządzenia |                   |                |                       |                                        |
| Nazwa modelu                | Kolor             | Druk Dw        | Port lub nazwa wę     | zła Stan                               |
| Brother XXX-XXXX            | Tak               | Tak            | BRNXXXX XXXX X        | XXX Połączor                           |
| <                           |                   |                |                       |                                        |
| Wubierz szczegółu           |                   |                |                       |                                        |
|                             |                   |                |                       | A <u>k</u> tualizuj stan<br>urzadzenia |
| U <u>s</u> uń               |                   |                |                       | diagazonia                             |
|                             |                   |                |                       |                                        |
|                             |                   |                |                       |                                        |
|                             |                   |                |                       |                                        |
|                             |                   | mieść urządzen | ie w folderze drukarł | વં                                     |
|                             |                   | ОК             | Anuluj                | <u>Pomoc</u>                           |

## 🖉 Informacja

- Urządzenia podłączone przez USB nie zostaną wyświetlone.
- Jeśli status urządzenia to Odłączone lub Błąd połączenia, kliknij Aktualizuj stan urządzenia, a następnie sprawdź status ponownie.

## Wybierz szczegóły

Patrz Wybierz szczegóły na stronie 5.

∎ Usuń

Wybrane urządzenie można usunąć z listy urządzeń.

#### Aktualizuj stan urządzenia

Na liście urządzeń można zaktualizować status urządzenia.

Umieść urządzenie w folderze drukarki

Patrz Umieść urządzenie w folderze drukarki na stronie 6.

■ OK

Patrz OK na stronie 6.

# Karta Wprowadź adres urządzenia (Dla urządzeń podłączonych przez sieć)

Przy użyciu karty **Wprowadź adres urządzenia** można wyszukać określone urządzenie, wprowadzając jego adres IP lub nazwę węzła. Na liście urządzeń zostanie wyświetlony wynik wyszukiwania. Wybierz urządzenie z listy, a następnie kliknij **OK**.

| Brother Universal Printer   |                   |                   |                     | ×     |
|-----------------------------|-------------------|-------------------|---------------------|-------|
| Ostatnio używane urządzenia | Wykryj urządzenia | Wprowadź adro     | es urządzenia       |       |
| wpiowauz aures urząużenia   |                   |                   | <u>S</u> zukaj      |       |
| Nazwa modelu                | Kolor             | Druk Dw P         | ort lub nazwa węzła | Stan  |
| K<br>Wybierz szczegóły      |                   |                   |                     | 3     |
|                             |                   | ieść urządzenie w | folderze drukarki   |       |
|                             |                   | ОК                | Anuluj              | Pomoc |

#### Wprowadź adres urządzenia

Wprowadź adres IP lub nazwę węzła (do 127 znaków) urządzenia, którego chcesz używać, a następnie kliknij **Szukaj**. Na liście urządzeń zostanie wyświetlone określone urządzenie.

### Wybierz szczegóły

Patrz Wybierz szczegóły na stronie 5.

#### Umieść urządzenie w folderze drukarki

Patrz Umieść urządzenie w folderze drukarki na stronie 6.

OK

Patrz OK na stronie 6.

## Informacja

- Urządzenia podłączone przez USB nie zostaną wyświetlone.
- Jeśli urządzenie, którego chcesz używać, nie zostanie wyświetlone na liście, przed ponownym wyszukiwaniem urządzenia wykonaj poniższe punkty:
  - Potwierdź adres IP urządzenia lub nazwę węzła.
  - · Sprawdź, czy zarówno urządzenie, jak i komputer są podłączone do sieci.
  - · Sprawdź, czy w urządzeniu nie wystąpiły błędy i czy znajduje się ono w trybie gotowości.

# Rozwiązywanie problemów

W przypadku wystąpienia problemu technicznego zapoznaj się z poniższymi kategoriami, aby znaleźć rozwiązanie.

Brother Solutions Center zapewnia najbardziej aktualne często zadawane pytania (FAQ) oraz rady dotyczące rozwiązywania problemów. Odwiedź naszą stronę internetową:

## http://support.brother.com

#### Problemy dotyczące wyszukiwania urządzeń lub drukowania dokumentu

Przed ponownym wyszukiwaniem urządzenia lub wydrukiem dokumentu wykonaj poniższe punkty:

• Sprawdź, czy w urządzeniu nie wystąpiły błędy i czy znajduje się ono w trybie gotowości.

(W przypadku połączenia sieciowego)

- Sprawdź, czy Zapora systemu Windows<sup>®</sup> lub funkcja zapory aplikacji chroniących przed oprogramowaniem typu spyware lub aplikacji antywirusowych są tymczasowo wyłączone.
- · Sprawdź, czy zarówno urządzenie, jak i komputer są podłączone do sieci.

(W przypadku połączenia przez USB)

• Sprawdź, czy zarówno urządzenie, jak i komputer są podłączone przez kabel USB.

Więcej informacji można uzyskać na stronie Brother Solutions Center: http://support.brother.com.

#### Problemy dotyczące urządzenia firmy Brother

Patrz podręcznik użytkownika tego urządzenia. Więcej pomocy można uzyskać na stronie Brother Solutions Center: <u>http://support.brother.com</u>.

#### Problemy z siecią

Więcej informacji można uzyskać u administratora sieci lub na stronie Brother Solutions Center: <u>http://support.brother.com</u>.

#### Problemy związane ze sterownikiem Universal Printer Driver firmy Brother

Zajrzyj na stronę Brother Solutions Center: http://support.brother.com.

#### Problemy z produktami innych firm

Patrz podręcznik użytkownika danego produktu.

# Znaki handlowe

Logo Brother jest zarejestrowanym znakiem handlowym firmy Brother Industries, Ltd.

Brother jest znakiem handlowym firmy Brother Industries, Ltd.

Microsoft, Windows, Windows Vista oraz Windows Server są zarejestrowanymi znakami handlowymi lub znakami handlowymi firmy Microsoft Corporation w Stanach Zjednoczonych i/lub innych krajach.

PostScript jest zarejestrowanym znakiem handlowym firmy Adobe Systems Incorporated w Stanach Zjednoczonych i/lub innych krajach.

Wszystkie nazwy handlowe oraz nazwy produktów spólek wystepujace na produktach Brother, powiazane dokumenty oraz wszelkie inne materialy sa znakami towarowymi lub zastrzezonymi znakami towarowymi odpowiednich spólek.

# Uwaga dotycząca projektu i publikacji

Podręcznik ten został przygotowany i opublikowany pod nadzorem firmy Brother Industries Ltd. Zawiera on opisy oraz specyfikacje najnowszych produktów.

Treść niniejszego podręcznika i specyfikacje tego produktu podlegają zmianie bez uprzedzenia.

Firma Brother zastrzega sobie prawo wnoszenia zmian bez uprzedzenia. Zmiany te mogą dotyczyć specyfikacji i materiałów zawartych w niniejszym podręczniku. Firma nie odpowiada za wszelkie szkody (w tym szkody następcze) spowodowane korzystaniem z przedstawionych materiałów, a w szczególności błędami drukarskimi i innymi związanymi z publikacją.

©2011-2014 Brother Industries, Ltd. Wszelkie prawa zastrzeżone.

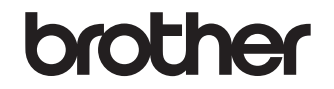

Odwiedź naszą stronę internetową http://www.brother.com/